# **BeoConnect**

(Для Windows)

Вступление

Повседневное использование

Запуск BeoConnect

Подключение к устройствам

Сделайте музыку доступной

Получение доступа к изображениям и веб-сайтам

Установка

Настройки

Управление устройствами

Регистрация

Версия и обновления

Что делать, если...

Завершение работы или удаление BeoConnect

Форматы и требования

Условия использования

# Вступление

BeoConnect позволяет копировать музыку с компьютера на устройства Bang & Olufsen, например, BeoSound 5, и позволяет использовать разнообразные функции, например, цветные списки избранного. BeoConnect - это связующее звено между вашим любимым мультимедийным плеером, например, iTunes<sup>®</sup> или Windows Media Player<sup>®</sup>, и устройством Bang & Olufsen.

BeoConnect можно бесплатно загрузить с сайта www.bang-olufsen.com.

#### Руководство к BeoConnect

Данное Руководство содержит информацию об установке и эксплуатации BeoConnect.

## Повседневное использование

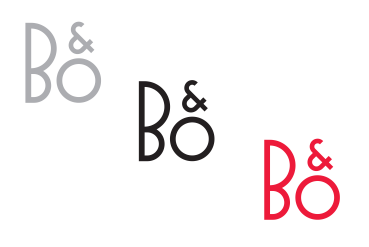

| Manage Products      |   |
|----------------------|---|
| Product Registration |   |
| Settings             |   |
| Help                 | • |

Меню правого щелчка - ни одно устройство не подключено.

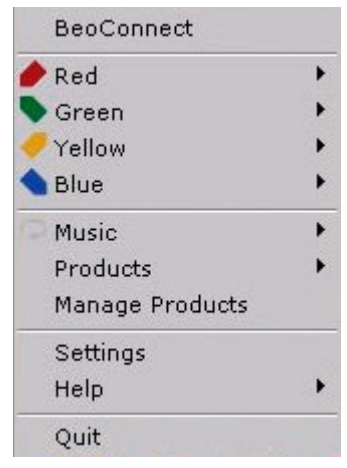

Меню правого щелчка - устройство подключено.

#### Принципы эксплуатации и взаимодействия

#### Значок в области уведомлений

Цвет значка в области уведомлений меняется в зависимости от состояния BeoConnect:

- Когда ни одно устройство не подключено, цвет значка - белый.
- Во время подключения BeoConnect к устройству цвет значка попеременно становится то белым, то черным.
- Когда устройство подключено, цвета значка становится черным.
- В процессе копирования информации цвет значка попеременно становится то красным, то черным.

#### Меню правого щелчка

В зависимости от того, подключено устройство или нет, меню правого щелчка содержит различные пункты, обеспечивающие доступ к различным функциями BeoConnect. Более подробное описание пунктов меню приводится в соответствующих главах.

|                     | BeoConnect           |
|---------------------|----------------------|
|                     | Products             |
|                     | Manage Products      |
|                     | Product Registration |
|                     | Settings             |
| User Guide<br>About | Help                 |
|                     | Quit                 |

Меню «Помощь».

#### Меню «Помощь»

Выберите пункт «Руководство пользователя» в меню, чтобы открыть Руководство. В меню «О компании» открывается диалоговое окно с информацией о версии программы и возможностью проверки наличия обновлений. Для получения доступа к обновлениям и Руководству Пользователя, расположенному на веб-сайте компании, компьютер должен быть подключен к сети Интернет.

#### Копирование и привязка музыки

Перед тем как начать копирование и привязку музыкальных файлов необходимо добавить устройство в «Список продуктов», <u>см. раздел «Управление устройствами»</u>. Далее в данном Руководстве будет приведена подробная информация о запуске BeoConnect, подключении устройств, копировании и привязке музыкальных файлов.

#### Чтобы начать копирование и привязку музыкальных файлов...

- > Запустите программу и откройте меню правого щелчка.
- Выберите пункт «Изделия» и подключите нужное устройство, если оно не было подключено автоматически.
- Выделите один из цветных списков избранного и выберите музыкальные файлы, для которых нужно выполнить привязку, или...
- > ... выделите пункт «Музыка», затем выделите «Выбрать» и с помощью правой кнопки мыши выберите музыкальные файлы, которые нужно скопировать. Затем выберите «Начать копирование».

В процессе копирования цвет значка в области уведомлений будет попеременно то красным, то черным; по завершении процесса копирования цвет значка станет черным.

## Запуск BeoConnect Чтобы запустить BeoConnect...

 Если программа не запускается автоматически, выберите пункт «BeoConnect» в меню «Пуск».

Программа проверит наличие обновлений. В случае наличия обновлений вы можете обновить программу до начала запуска. Программа отображает список устройств, подключенных ранее, а также устройства Bang & Olufsen, присутствующие в данный момент в сети. Некоторые устройства определяются автоматически, другие необходимо добавлять вручную. См. «Управление устройствами». Если функция «Автоматическое подключение» активирована, программа запустит процесс подключения.

Через меню «Настройки» вы можете назначить автоматический запуск BeoConnect при каждом запуске компьютера.

# Подключение к устройствам

Подключение к одному из устройств сети, например, BeoSound 5, может быть выполнено вручную или автоматически.

|                          | BeoConnect                              |   |
|--------------------------|-----------------------------------------|---|
| BeoSound 5 (10.8.75.235) | Products                                | Þ |
|                          | Manage Products<br>Product Registration |   |
|                          | Settings<br>Help                        | • |
|                          | Quit                                    |   |

Если музыкальные файлы были предварительно отобраны для копирования или если список воспроизведения был привязан к цветному списку избранного, копирование начинается автоматически после подключения. Подключение осуществляется в одной из следующих ситуаций:

- Когда устройство выбрано из раздела «Изделия» меню правого щелчка.
- Если в меню «Настройки» включена функция «Автоматическое подключение», при запуске программа выполнит подключение к тому устройству, которое использовалось последним. Функция «Автоматическое подключение» включена по умолчанию.
- Когда предоставлены характеристики устройства.

#### Чтобы подключить или отключить устройство...

- Откройте меню правого щелчка и выделите пункт «Изделия» для отображения списка доступных устройств.
- Щелкните по названию нужного устройства, чтобы подключить его, или отключить, если оно уже было подключено.

Когда устройство подключено, цвет значка становится черным.

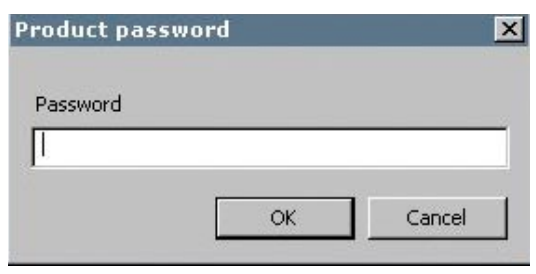

Диалоговое окно «Пароль для продукта».

Вам будет предложено ввести пароль для вашего устройства Bang & Olufsen, если в BeoConnect не сохранен пароль или сохранен неправильный пароль для устройства, которое вы пытаетесь подключить. Если пароль на одном из ваших устройств Bang & Olufsen был изменен, вам необходимо также изменить его в программе. За дополнительной информацией о паролях обращайтесь, пожалуйста, к торговому представителю компании Bang & Olufsen.

#### Устройство не найдено в сети

Если устройство не найдено в сети, на экране отображается сообщение «Не удается подключиться к выбранному продукту». В таком случае вам, возможно, придется добавить устройство вручную.

# Сделайте музыку доступной

#### Привязка цветных списков избранного

Выберите список воспроизведения из Windows Media Player или iTunes и выполните его привязку к одному из цветных списков избранного на подключенном устройстве. Затем начинается привязка содержимого списка воспроизведения.

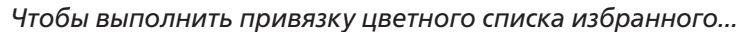

- Выберите меню правого щелчка и выделите один из цветных списков избранного, например, «Красный», для отображения доступных списков воспроизведения.
- > Выберите список воспроизведения. После этого начнется процесс копирования. По завершении копирования цвет значка в области уведомлений станет черным.

#### Чтобы удалить привязку цветного списка избранного...

- Откройте меню правого щелчка и выделите цветной список избранного.
- > Выберите пункт «Ничего», чтобы удалить привязку цветного списка избранного, если не хотите, чтобы будущие изменения его содержимого переносились на подключенное устройство. Это не приведет к удалению цветного списка избранного с устройства. Чтобы удалить музыкальные файлы с устройства Bang & Olufsen, см. Руководство, входящее в комплект устройства.

#### Выбор музыкальных файлов для копирования

Копирование списков воспроизведения и мультимедийных коллекций на подключенное устройство.

#### Чтобы выбрать музыкальные файлы для копирования...

- Откройте меню правого щелчка и выделите пункт «Музыка».
- > Выделите пункт «Выбрать».
- > С помощью правой кнопки мыши выберите один или несколько списков воспроизведения и мультимедийных коллекций для копирования. Если вы не хотите копировать один из выбранных списков воспроизведения, уберите галочку.

## Чтобы начать копирование выбранных списков воспроизведения и мультимедийных коллекций...

- Откройте меню правого щелчка и выделите пункт «Музыка».
- Выберите «Начать копирование». После этого начнется процесс копирования. По завершении копирования цвет значка в области уведомлений станет черным.

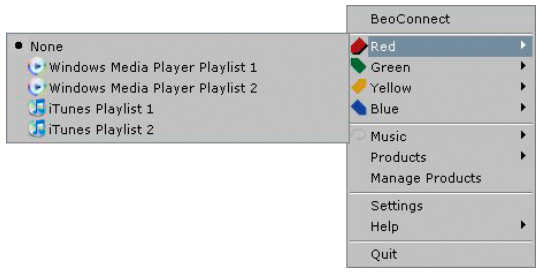

Привязка цветных списков избранного запоминается программой для пяти недавно подключенных устройств. Для получения дополнительной информации о цветных списках избранного см. руководство, поставляемое с подключенным устройством.

|                                                                                                    |               | BeoConnect<br>PRed<br>Green<br>Yellow<br>Diue |
|----------------------------------------------------------------------------------------------------|---------------|-----------------------------------------------|
|                                                                                                    | Start copying | Music                                         |
| FiTunes Music Collection     WMP Music Collection     Windows Media Player Playist 1     Windows Media Player Playist 2     JiTunes Playist 1     Girunes Playist 2 | Select        | Products<br>Manage Products                   |
|                                                                                                    |               | Settings<br>Help                              |
|                                                                                                    |               | Quit                                          |

Списки воспроизведения и музыкальные коллекции.

| Slipping file copying as<br>Slipping file copying as<br>Slipping file copying as<br>Slipping file copying as<br>Slipping file copying as<br>Slipping file copying as | Chiquitta.mp3 is already present<br>Waterloo.mp3 is already present<br>Than' You for the Music.mp3 is already present.<br>The Name of the Game.mp3 is already present.<br>One of Us:mp3 is already present.<br>Does Your Mother Know, mp3 is already present.<br>Does Your Mother Know, mp3 is already present. |    |
|----------------------------------------------------------------------------------------------------|----------------------------------------------------------------------------------------------------|----|
| Skipping file copying as<br>Skipping file copying as<br>Skipping file copying as<br>Skipping file copying as<br>Skipping file copying as<br>Skipping file copying as | Youlde: Yous ing 3 is already present<br>Formands.mg 3 is already present<br>5.0.5.mg 3 is already present<br>5.0.5.mg 3 is already present<br>Money, Money, Money, mg 3 is already present<br>The Witnew Tales It A3.mg 3 is already present<br>The Witnew Tales It A3.mg 3 is already present                 | •I |

Окно состояния.

#### Копирование изменений мультимедийного содержимого

Если в содержимом вашего мультимедийного плеера были произведены изменения, программа начнет процесс копирования измененных списков воспроизведения и мультимедийных коллекций. Затем изменения будут скопированы на подключенное устройство. См. раздел о процессе копирования, приведенный в этой главе. Если процесс копирования уже запущен, копирование продолжается, а изменения копируются по его завершении.

#### Ход процесса копирования

Процесс копирования начинается с привязки цветных списков избранного, выбора списков воспроизведения или мультимедийных коллекций. Изменения будут скопированы после подключения к устройству.

#### Копирование мультимедийного содержимого...

ВеоConnect копирует целые неповрежденные треки, а также файлы графического оформления альбомов, в случае их наличия; черный цвет значка в области уведомлений сигнализирует о завершении процесса копирования. Для получения информации о поддерживаемых форматах файлов см. раздел «Форматы и требования».

- В процессе копирования щелкните левой кнопкой мыши по значку в области уведомлений для вывода на экран окна состояния.
- > Нажмите «ОК», чтобы убрать окно.

Во время процесса копирования в BeoConnect невозможно осуществление других операций, кроме отмены копирования.

Копирование может быть выполнено, только если запущен проигрыватель Windows Media Player или iTunes, а также, если файлы не повреждены. Если жесткий диск устройства переполнен или прервано сетевое подключение, процесс копирования приостанавливается. Если на жестком диске устройства появляется свободное место, процесс копирования возобновляется.

Если в меню «Настройки» включена функция «Перезапись файла», а BeoConnect осуществляет копирование файла,

идентичного с существующим по названию, но не по размеру и/или отметке времени, существующий файл перезаписывается. Если в меню «Настройки» отключена функция «Перезапись файла», а BeoConnect осуществляет копирование файла, идентичного с существующим по названию, но не по размеру и/или отметке времени, файл дублируется.

#### Чтобы отменить процесс копирования...

 Нажмите «Отмена копирования», чтобы отменить процесс копирования.

#### Получение доступа к изображениям

Чтобы получить доступ к изображениям, а также видеоклипам небольшого размера, хранящимся на вашем устройстве, необходимо сначала сделать их доступными на вашем компьютере, а затем скопировать эти файлы вручную. BeoConnect обеспечивает привязку сетевого диска вашего компьютера к вашему устройству.

#### Чтобы получить доступ к изображениям...

- > Перенесите изображения и видеоклипы на компьютер.
- Откройте «Проводник». Отметьте и скопируйте выбранные файлы.
- > Выберите диск, привязанный к вашему устройству BeoMaster 5. Вы можете выбрать сетевой диск для совместного использования в меню «Настройки» программы BeoConnect.
- Скопируйте и вставьте изображения и видеоклипы в папку «Photo». Вы можете создавать подкаталоги в папке «Photo» для облегчения сортировки и организации файлов.
- Теперь изображения и видеоклипы доступны при каждом запуске BeoMaster 5 через телевизор.

#### Получение доступа к веб-сайтам

В Internet Explorer вы можете создать папку избранных ссылок и скопировать их на BeoMaster 5, что позволит вам заходить на веб-сайты, сохраненные как избранные ссылки на вашем телевизоре.

#### Чтобы получить доступ к веб-сайтам...

Откройте «Проводник» и выберите на вашем компьютере папку, в которой избранные страницы сохранены в виде ссылок. В Windows XP ссылки хранятся в папке: «C:\Documents and Settings\<имя пользователя>\Favorites». Чтобы самостоятельно определить местонахождение папки избранного, см. «Справка Windows».

# Получение доступа к изображениям и веб-сайтам

- > Отметьте и скопируйте выбранные ссылки.
- > В «Проводник» выберите диск, привязанный к вашему устройству BeoMaster 5. Вы можете выбрать сетевой диск для совместного использования в меню «Настройки» программы BeoConnect.
- > Скопируйте и вставьте избранные ссылки с вашего компьютера в папку «Избранное» на привязанном сетевом диске. Вы можете выполнить копирование в уже существующие папки или создать свои собственные.
- Теперь вы можете просматривать веб-сайты на своем телевизоре.

См. «Справка Windows» для получения дополнительной информации о копировании и перемещении файлов и папок.

### Установка Установка BeoConnect на компьютер

- Запустите программу установки и выберите язык. На экране отобразится приветственное сообщение.
   Шелиците, итобы принять Пицензионное соглашение.
  - Щелкните, чтобы принять Лицензионное соглашение конечного пользователя (EULA), когда соответствующее окно будет выведено на экран.
  - > Выберите путь для установки BeoConnect, когда соответствующее окно будет выведено на экран. После этого ярлык BeoConnect будет добавлен в меню «Пуск», а программа установки выполнит поиск установленных мультимедийных плееров.
  - По желанию вы можете включить функцию «Запускать BeoConnect при загрузке», чтобы запуск BeoConnect, а также копирование и сопоставление выбранных музыкальных файлов осуществлялись автоматически при каждом запуске компьютера. По желанию вы также можете включить функции «Использование Windows Media Player совместно с BeoConnect» и «Использование iTunes совместно с BeoConnect», чтобы получить доступ к своим спискам воспроизведения, сохраненным в Windows Media Player и/или iTunes.
  - > Установка завершена, и начинается процесс запуска.

Установка отменяется в следующих случаях:

- Несовместимость операционной системы.
   См. «Форматы и требования».
- На компьютере уже установлена более новая версия BeoConnect.
- Соглашение EULA не было принято.

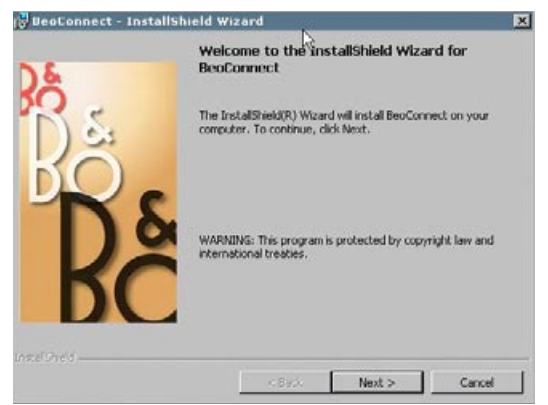

Программа установки BeoConnect.

Если BeoConnect уже установлена, вам будет предложено восстановить или обновить программу в зависимости от текущей версии:

- Если вы собираетесь установить более новую версию BeoConnect, чем та, которая уже установлена на компьютере, вам будет предложено принять соглашение EULA, после чего установка будет продолжена.
- Если вы собираетесь установить BeoConnect той же самой версии, что уже установлена на компьютере, вы можете восстановить недостающие компоненты версии, после чего установка будет продолжена. В случае восстановления или обновления BeoConnect все параметры программы сохраняются неизменными. Следовательно, процессы копирования и привязки, назначенные для некоторых списков воспроизведения и музыкальных коллекций, будут выполнены сразу же после восстановления или обновления программы.

#### **Настройки** Чтобы адаптировать BeoConnect к своим потребностям, вы можете вносить изменения в меню «Настройки».

|          | × | Чтобы изменить настройки BeoConnect             |  |  |
|----------|---|-------------------------------------------------|--|--|
|          |   | > Откройте меню правого щелчка и выберите пункт |  |  |
|          |   | «Настройки».                                    |  |  |
| <b>_</b> |   | > Внесите нужные изменения в настройки.         |  |  |

> Нажмите «ОК», чтобы сохранить настройки и выйти из меню, нажмите «Применить», чтобы сохранить изменения без выхода из меню или нажмите «Отмена», чтобы выйти из меню без сохранения изменений.

#### «Выбор языка BeoConnect»

Выберите язык интерфейса BeoConnect.

#### «Выбор мультимедийного плеера»

Выберите, какие мультимедийные плееры необходимо включить. Программа отображает списки воспроизведения и музыкальные коллекции только из активных мультимедийных плееров.

#### «Настройки автоматического подключения»

Выберите, должна ли BeoConnect при запуске автоматически подключаться к последнему использовавшемуся устройству.

| English           |                    | • |
|-------------------|--------------------|---|
| Multimedia Player | Selection          |   |
| Windows Med       | lia Player         |   |
| 🔽 iTunes          |                    |   |
| Auto Connect Se   | ttings             |   |
| Auto Connect      | :<br>              |   |
| File Overwrite Se | ttings             |   |
| 🔽 Overwrite File  | 95                 |   |
| Start-up          |                    |   |
| Launch BeoCo      | onnect at start-up |   |
| Map BeoSound 5    | to drive           |   |
| A:\               |                    | - |
| ar 1              |                    |   |

BeaConnect Settin

Меню «Настройки».

#### «Настройки перезаписи файла»

Выберите, нужно ли автоматически перезаписывать файл, если на подключенном устройстве присутствует файл с таким же названием, но отличный по размеру и/или отметке времени.

#### «Автозапуск»

Выберите, должна ли BeoConnect запускаться автоматически при включении компьютера.

#### «Привязка BeoSound 5 к диску»

Выберите или измените диск, используемый для привязки к BeoSound 5/BeoMaster 5. Этот диск будет использоваться для совместного доступа к изображениям, видеоклипам и веб-сайтам, таким образом, вы сможете просматривать их на телевизоре через BeoMaster 5.

# Управление устройствами

Когда это возможно, BeoConnect обнаруживает устройства автоматически, но они также могут быть добавлены вручную. Устройства, добавленные вручную, можно впоследствии снова удалить. Вам необходимо выбрать, какие из обнаруженных и добавленных устройств должны присутствовать в «Списке продуктов», и изменить предельный размер этого списка.

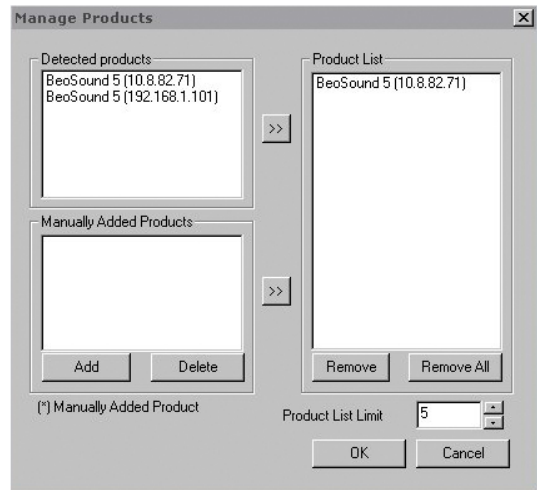

Диалоговое окно «Управлять изделиями».

#### Чтобы добавить устройство вручную...

- Откройте меню правого щелчка и выберите пункт «Управлять изделиями».
- Щелкните «Добавить», чтобы вызвать на экран окно «Характеристики продукта».
- Введите «IPV4-адрес», «Имя хоста», «Имя пользователя» и «Имя совместно используемого ресурса».
- Щелкните «ОК», чтобы добавить устройство, или «Отмена», чтобы отменить операцию.

Для получения информации об IP-адресе и имени хоста см. главу «Что делать, если...». Для получения информации об имени пользователя и имени совместно используемого ресурса обращайтесь к торговому представителю компании Bang & Olufsen.

|                 |            |                       |             |                  | >           | Ha  |
|-----------------|------------|-----------------------|-------------|------------------|-------------|-----|
| oduct Crede     | ntials     |                       |             | ×                | <b>(</b> 41 | ъσб |
| Eutor the ID Ad |            |                       |             |                  | >           | 0   |
| Share name of   | the produc | st name,<br>st unu wi | sh to cont  | e anu<br>hect to |             | «У  |
| Make sure that  | no firewal | l is block            | ing traffic | on               | >           | Ш   |
| ports 137, 138  | and 139.   |                       |             |                  |             | СГ  |
|                 |            |                       |             | -                |             | «Г  |
| IFV4            | N          |                       |             | _                | >           | Ч   |
| Host Name       |            |                       |             |                  |             | СТ  |
| User Name       |            |                       |             |                  |             |     |
| Share Name      |            |                       |             |                  | Ус          | тра |

Cancel

Диалоговое окно «Характеристики продукта».

OK.

#### Чтобы удалить устройство, добавленное вручную...

- Откройте меню правого щелчка и выберите пункт «Управлять изделиями».
- В списке «Продукты, добавленные вручную» щелкните по устройству, которое вы хотите удалить.
  - Нажмите «Удалить», чтобы удалить устройство.

#### Чтобы добавить устройство в «Список продуктов»...

- Откройте меню правого щелчка и выберите пункт «Управлять изделиями».
- Щелкните и выделите название нужного устройства в списке «Обнаруженные продукты» или в списке «Продукты, добавленные вручную».
- Чтобы добавить устройство, щелкните по кнопке со стрелкой, расположенной в середине окна.

Устройства, добавленные вручную, в «Списке продуктов» будут помечены \*.

#### Чтобы удалить устройства из «Списка продуктов»...

- Откройте меню правого щелчка и выберите пункт «Управлять изделиями».
- Щелкните и выделите нужное устройство в «Списке продуктов» и нажмите «Удалить», чтобы удалить его.
- Чтобы удалить все устройства из списка, нажмите «Удалить все».

## Чтобы изменить предельный размер «Списка продуктов»...

- Откройте меню правого щелчка и выберите пункт «Управлять изделиями».
- В поле «Предельный размер списка продуктов» выберите количество устройств, которые могут быть добавлены в «Список продуктов». Максимальное число - пять.
- **Регистрация** Откройте страницу онлайн-регистрации, чтобы зарегистрировать BeoSound 5/BeoMaster 5 и получить через устройство доступ к онлайн-сервисам, например, сетевым радиостанциям.

#### Чтобы зарегистрировать устройство...

- Отключите все устройства, откройте меню правого щелчка и выберите «Регистрация изделия», чтобы открыть страницу регистрации устройства.
- > Введите нужную информацию.

Регистрация не может быть выполнена в случае отсутствия подключения к Интернет.

# Версия и обновления

| bout |                                                          |                   |                                |                 |  |  |
|------|----------------------------------------------------------|-------------------|--------------------------------|-----------------|--|--|
| Bş   | BeoConnei                                                | :t                | Ą                              |                 |  |  |
|      | Version                                                  | 1.0.1.2           |                                |                 |  |  |
|      | 2009 Bang                                                | & Olufsen         |                                |                 |  |  |
|      | All rights re                                            | eserved           |                                |                 |  |  |
|      | iTunes is a registered trademark of Apple Computer Inc.  |                   |                                |                 |  |  |
|      | Bonjour is a registered trademark of Apple Computer Inc. |                   |                                |                 |  |  |
|      | Windows N                                                | 1edia Player is a | registered trademark of Micros | oft Corporation |  |  |
|      |                                                          |                   |                                |                 |  |  |
|      |                                                          |                   | Check for updates              | ОК              |  |  |
|      |                                                          |                   | •                              |                 |  |  |

| Current version | 1.0.1.2 |  |
|-----------------|---------|--|
| Latest version  | 1.0.1.2 |  |
|                 |         |  |
|                 |         |  |
|                 |         |  |
|                 |         |  |

Диалоговое окно «Проверить наличие обновлений».

#### Информация о версии

В диалоговом окне «О компании» отображается информация о версии продукта и кнопка, запускающая проверку обновлений.

#### Чтобы просмотреть информацию о версии...

- Откройте меню правого щелчка и выберите «BeoConnect», чтобы вывести на экран диалоговое окно, отображающее текущую версию и кнопку, запускающую проверку обновлений.
- > Нажмите «ОК», чтобы убрать окно.

#### Обновление программного обеспечения

Вы можете проверить наличие доступных обновлений программного обеспечения и загрузить их.

#### Чтобы проверить наличие обновлений...

- Откройте меню правого щелчка и выберите пункт «BeoConnect».
- > Нажмите кнопку «Проверить наличие обновлений».
- Если обновления доступны, нажмите «Обновить», чтобы обновить программное обеспечение, и «ОК», чтобы убрать окно.

Если подключение к Интернет отсутствует, на экране отобразится сообщение «Не удается проверить наличие обновлений».

Диалоговое окно «О компании».

# Что делать, если...

| BeoConnect не<br>может найти<br>мультимедийный<br>плеер или<br>обнаруживает<br>несовместимую<br>версию | Если Windows Media Player 11 или iTunes 8 не были<br>установлены или их версия ниже требуемой, программа<br>сообщит вам об этом. Необходимо установить плееры<br>вышеуказанных версий или обновить их до нужной версии.<br>Если один из мультимедийных плееров установлен и его<br>версия ниже требуемой, вам будет предложено обновить<br>версию этого мультимедийного плеера. Однако вы можете<br>беспрепятственно использовать второй мультимедийный<br>плеер. |  |
|----------------------------------------------------------------------------------------------------|----------------------------------------------------------------------------------------------------|--|
| BeoConnect<br>обнаруживает<br>версию BeoPlayer                                                         | В случае несовместимости BeoPlayer, то есть в том случае,<br>если его версия ниже 5.04, программа сообщит вам об<br>этом. В случае совместимости вам будет предложено<br>начать использовать BeoConnect для копирования<br>музыкальных файлов на устройство и их привязки. Если<br>версия BeoPlayer совместима с BeoConnect, а раздел N.<br>Music в BeoPlayer не закрыт, вам будет предложено<br>закрыть его.                                                     |  |
| Не удается найти<br>устройство<br>автоматически                                                        | Устройство может быть найдено автоматически, если оно<br>подключено к компьютеру через беспроводную систему.<br>Чтобы добавить устройство вручную, <mark>см. «Управление</mark><br><u>устройствами»</u> .                                                                                                    |  |
| Почему мое<br>устройство<br>отключилось                                                                | Если выбрано другое устройство, BeoConnect выполнит<br>отключение от текущего устройства и подключится к<br>новому устройству. Отключение будет выполнено такж<br>случае закрытия программы. Если устройство отключил<br>в силу других причин, проверьте подключение по<br>домашней сети.                                                                                                    |  |
| Я хочу найти IP-<br>адрес и имя хоста<br>для BeoSound 5                                                | <ul> <li>&gt; Включите BeoSound 5 и переместите рычаг в положение «РЕЖИМ».</li> <li>&gt; С помощью колесика выберите «НАСТРОЙКИ».</li> <li>&gt; Дважды нажмите правую кнопку, затем сразу же нажмите GO, чтобы активировать параметры обслуживания.</li> <li>&gt; Переместите рычаг на «ИНФОРМАЦИЯ О СЕТИ». После этого вы сможете просмотреть имя хоста и IP-адрес BeoSound 5.</li> </ul>                                                                        |  |

Я хочу найти IP-> Включите BeoMaster 5 и вызовите на экран телевизора каскадно расположенное меню. адрес и имя хоста для автономного > Нажмите кнопку меню на пульте дистанционного BeoMaster 5... управления и нажмите 9, чтобы открыть меню «Configuration». > Нажмите красную кнопку и затем GO, чтобы открыть параметры обслуживания «Network info» и «Product info». > С помощью кнопок со стрелками перейдите к «Network info» и нажмите центральную кнопку (GO). Теперь вы сможете просмотреть имя хоста и IP-адрес BeoMaster 5. Вы не хотите,

Вы можете отключить функцию «Автоматическое чтобы устройства подключение» в меню «Настройки». См. «Настройки». запускались при запуске BeoConnect... Если версия BeoPlayer совместима с BeoConnect, а раздел Происходят ли изменения N.Music в BeoPlayer не закрыт, вам будет предложено в BeoPlayer закрыть его. Совместимая версия BeoPlayer, то есть 5.04 при установке или выше, утрачивает некоторые функции после BeoConnect... установки BeoConnect. N.Music в BeoPlayer перейдет в режим ожидания. Следовательно, все операции с мультимедийными файлами, а также копирование цветных списков избранного и списков воспроизведения будут прерваны, доступной останется только функция воспроизведения файлов, сохраненных в BeoPlayer. Если

> ваши музыкальные файлы были сохранены только в BeoMaster 5, возможно, папка N.Music будет пуста.

# Завершение работы или удаление BeoConnect

#### Завершение работы BeoConnect

Вы можете закрыть программу в любой момент, если в этот момент не идет процесс передачи данных.

#### Чтобы закрыть BeoConnect...

 Откройте меню правого щелчка и выберите пункт «Выйти» для выхода из программы.

#### Удаление BeoConnect

Вы можете в любое время удалить BeoConnect со своего компьютера. Чтобы восстановить исходную конфигурацию BeoPlayer, существовавшую до установки BeoConnect, необходимо переустановить BeoPlayer.

Учтите, что настройки, выполненные для обеспечения автономности N.Music в BeoPlayer, удалены.

#### Порядок удаления...

> Чтобы удалить BeoConnect, зайдите в меню «Пуск», выделите BeoConnect, затем выберите «Удаление BeoConnect».

Программу также можно удалить через раздел «Установка и удаление программ» в Windows.

## Форматы и требования

#### Форматы файлов

Копирование неподдерживаемых форматов, файлов, защищенных технологией DRM, а также изображений, невозможно. Доступ к изображениям обеспечивается через совместно используемый сетевой диск. Вместе с треком копируются также существующие файлы графического оформления в формате jpeg. Чтобы просмотреть список поддерживаемых форматов музыкальных файлов, см. характеристики вашего устройства Bang & Olufsen.

#### Требования

Для обеспечения нормальной эксплуатации BeoConnect необходимо выполнить ряд требований. Музыкальные файлы должны быть размещены локально, например, на локальном жестком диске или на карте памяти USB.

# *Минимальные требования к программному* обеспечению:

- Операционная система как минимум Windows XP SP3, Windows Vista SP1 или Windows 7, 32-бит и 64-бит.
- Windows Media Player 11 и/или iTunes 8.

#### Подтверждения и ответственность

Наименования продуктов, приведенные в настоящем Руководстве, могут быть торговыми марками или зарегистрированными торговыми марками других компаний.

Windows - зарегистрированная торговая марка компании Microsoft Corporation в США и других странах.

iTunes - торговая марка компании Apple Inc., зарегистрированная в США и других странах.

# End User License Agreement (EULA)

Use of this Bang & Olufsen software requires that you accept the terms and conditions of this End User License Agreement. Continuing to download the software constitutes an implicit acceptance of the terms of this Agreement.

The software is provided "as is" without warranty of any kind, neither expressed nor implied, including, but not limited to the implied warranties of merchantability and fitness for a particular purpose. Bang & Olufsen explicitly disclaims all liability for loss or damage including, but not limited to, direct damage, direct loss, loss of profits, consequential loss, personal injury and injury to personal property which may result from downloading the software, using the software, inability to use the software or defects in the software. Additionally Bang & Olufsen shall in no way be obligated to update the software, hereunder to correct defects in the software, should this be necessary.

Neither installation nor use of the software nor acceptance of the terms of this Agreement permit you to use any name, logo or trademark used or registered by Bang & Olufsen. Reverse engineering, decompilation, dissembling of the software or any of its content is prohibited. Rental, leasing, networking, resale, or redistribution of the software is also prohibited.

Bang & Olufsen strongly advise you not to download illegal music. Bang & Olufsen is under no circumstances liable for any content stored using the software, and Bang & Olufsen does not provide you with any license or permission to use any name or any intellectual property right, including any rights, patents or trademarks.

Copyright Bang & Olufsen A/S. Bonjour function used by BeoConnect Product is licensed under the Apache License, Version 2.0 (the "License"); you may not use this file except in compliance with the License. You may obtain a copy of the License at "http://www.apache.org/licenses/LICENSE-2.0" Unless required by applicable law or agreed to in writing, software distributed under the License is distributed on an "AS IS" BASIS, WITHOUT WARRANTIES OR CONDITIONS OF ANY KIND, either express or implied. See the License for the specific language governing permissions and limitations under the License.